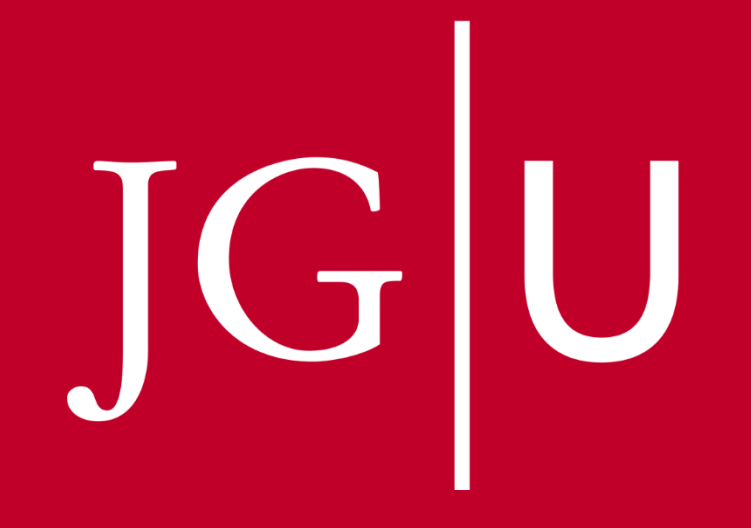

JOHANNES GUTENBERG UNIVERSITÄT MAINZ

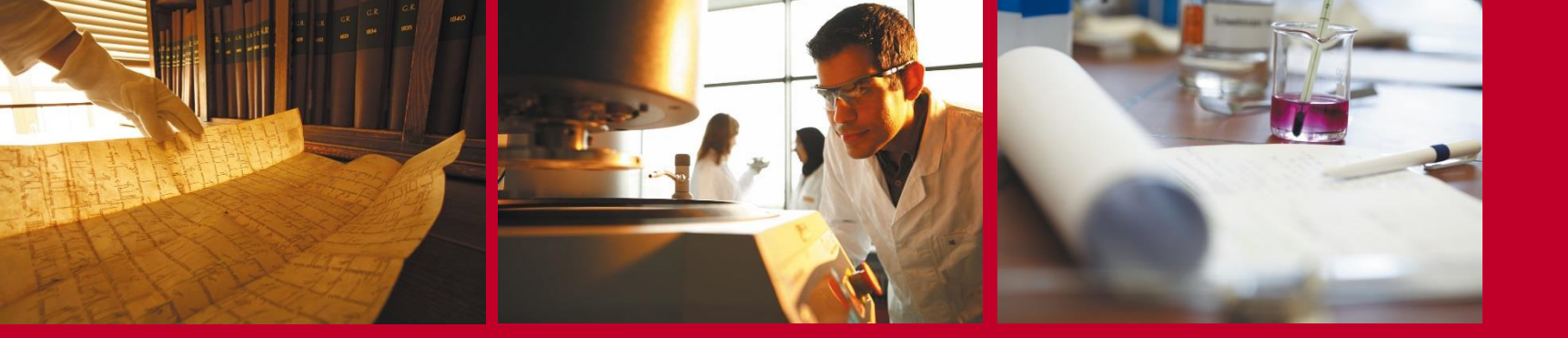

## So organisiere ich mein Studium Study Organisation

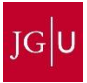

# **Overview**

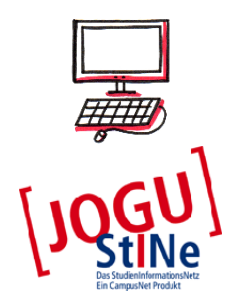

# 1. ZDV-Account 1. ZDV-Account (JOGU) 2. JOGU-StINe

# **Overview**

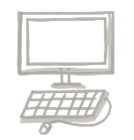

# 1. Δυν. 3. JOGU-Stine

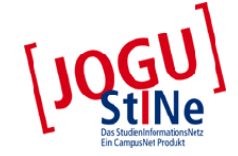

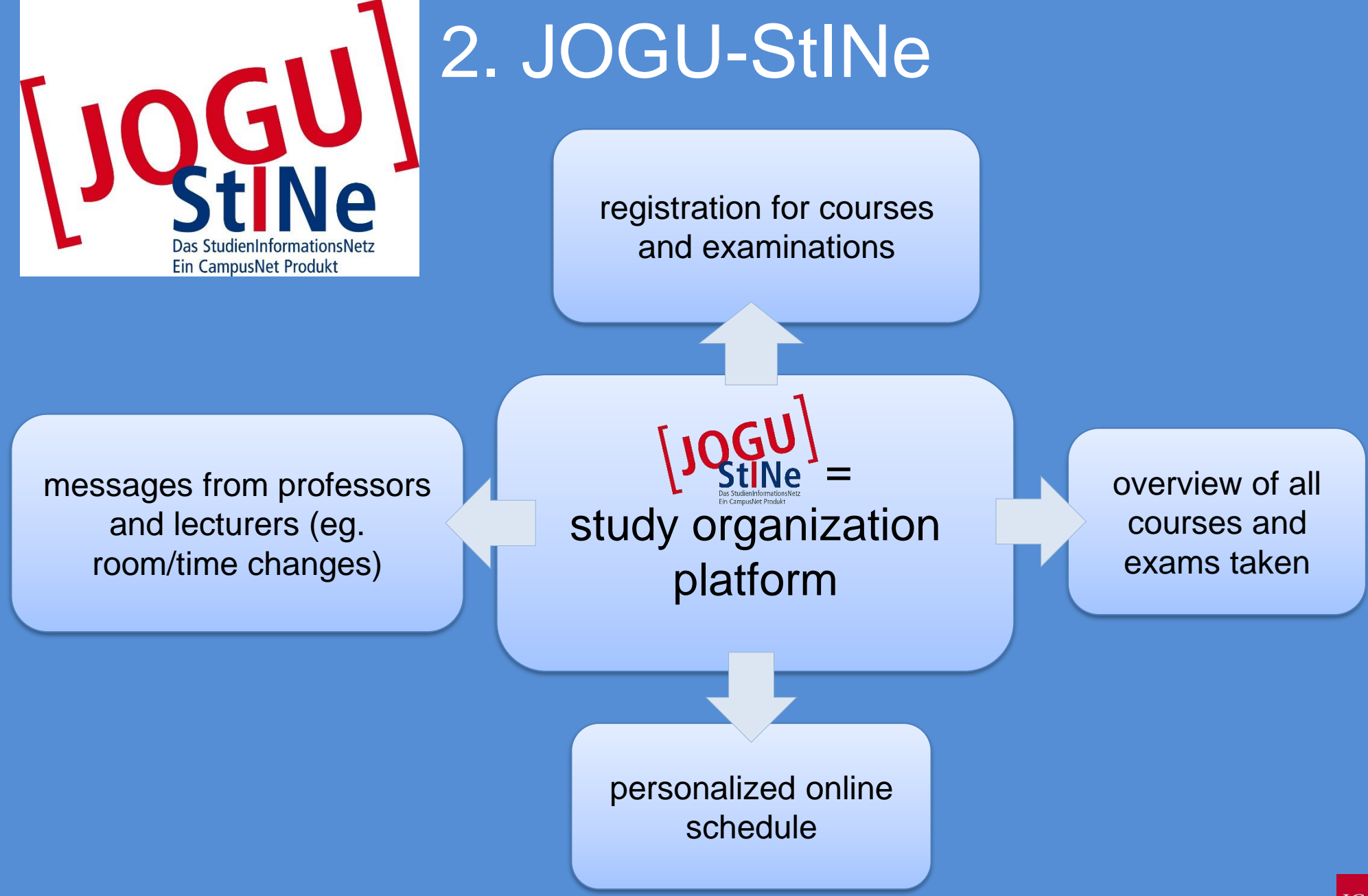

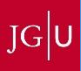

## Lecture Registration

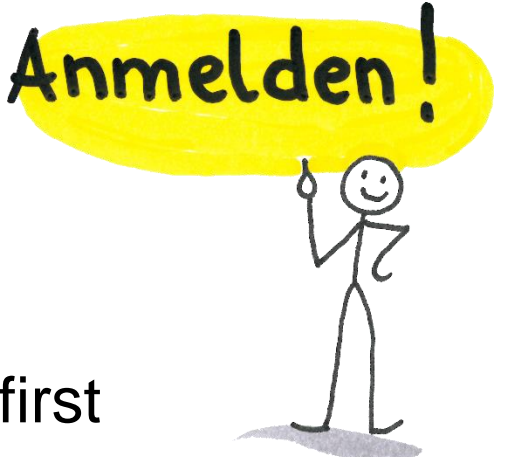

You now know which courses to take in the first semester.

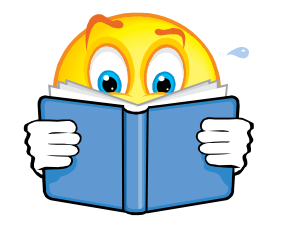

In the second step you have to register online. This is only possible during specified periods.

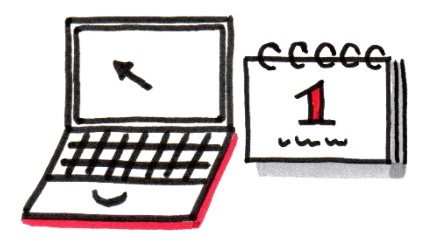

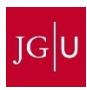

## Lecture Registration

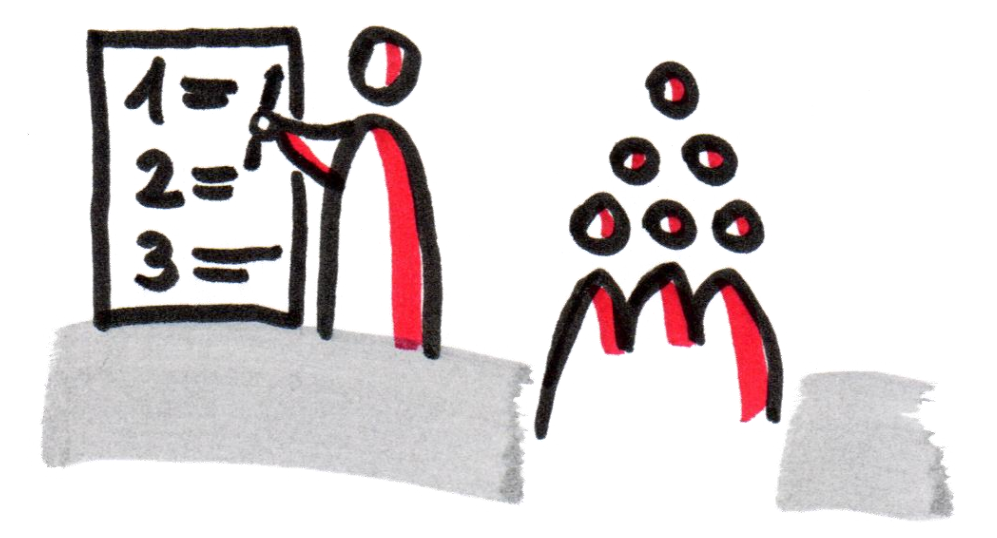

Now we will show you how to register for courses.

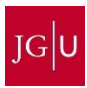

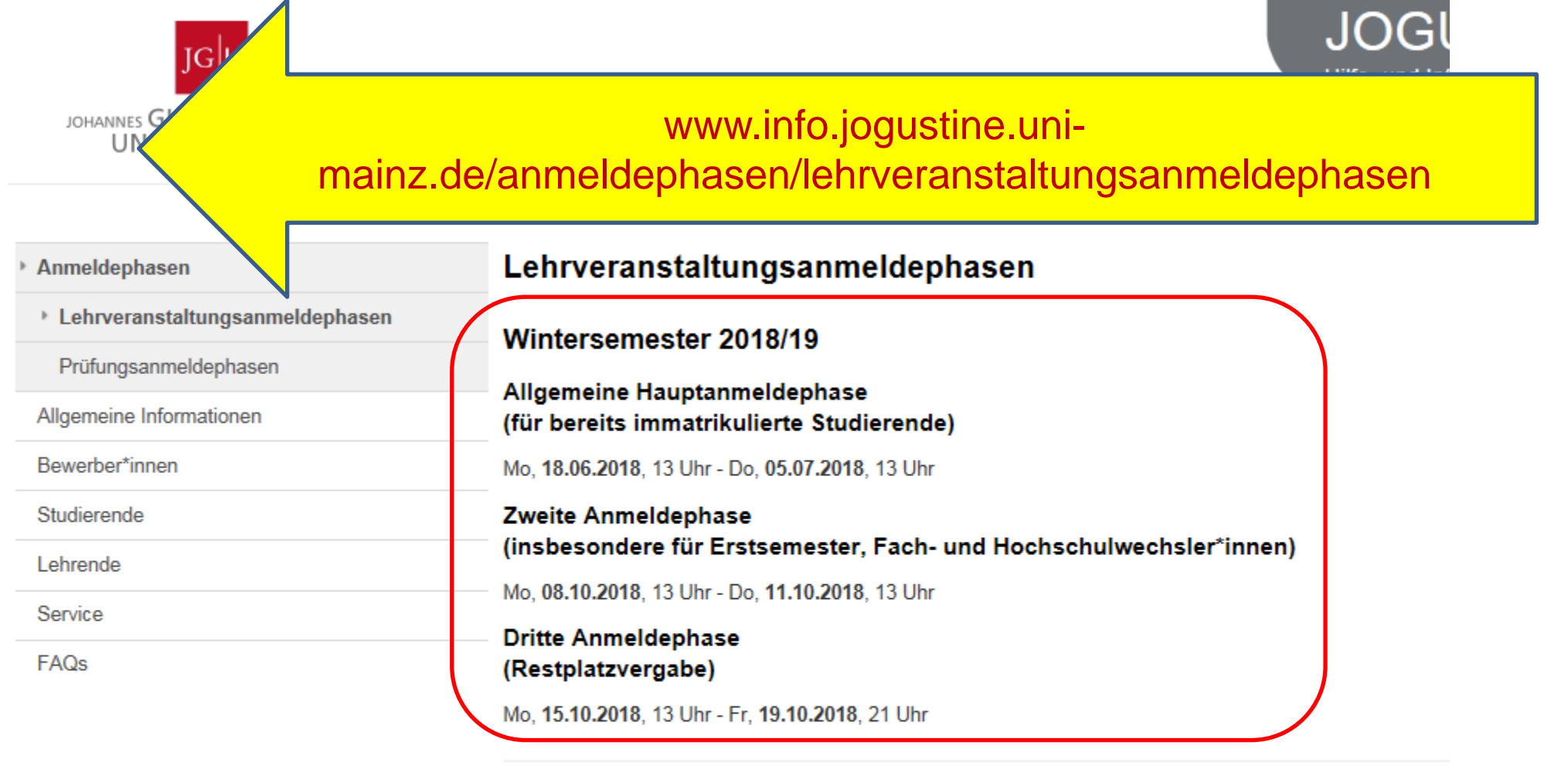

#### Ausnahmen im Wintersemester 2018/19

#### Fachbereich 04 - Universitätsmedizin

Allgemeine Hauptanmeldephase: Mo, 18.06.2018, 13 Uhr - Fr, 06.07.2018, 13 Uhr

## Fachbereich 05 - Philosophie und Philologie (ausschließlich im Fach Philosophie/Ethik)

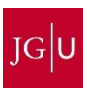

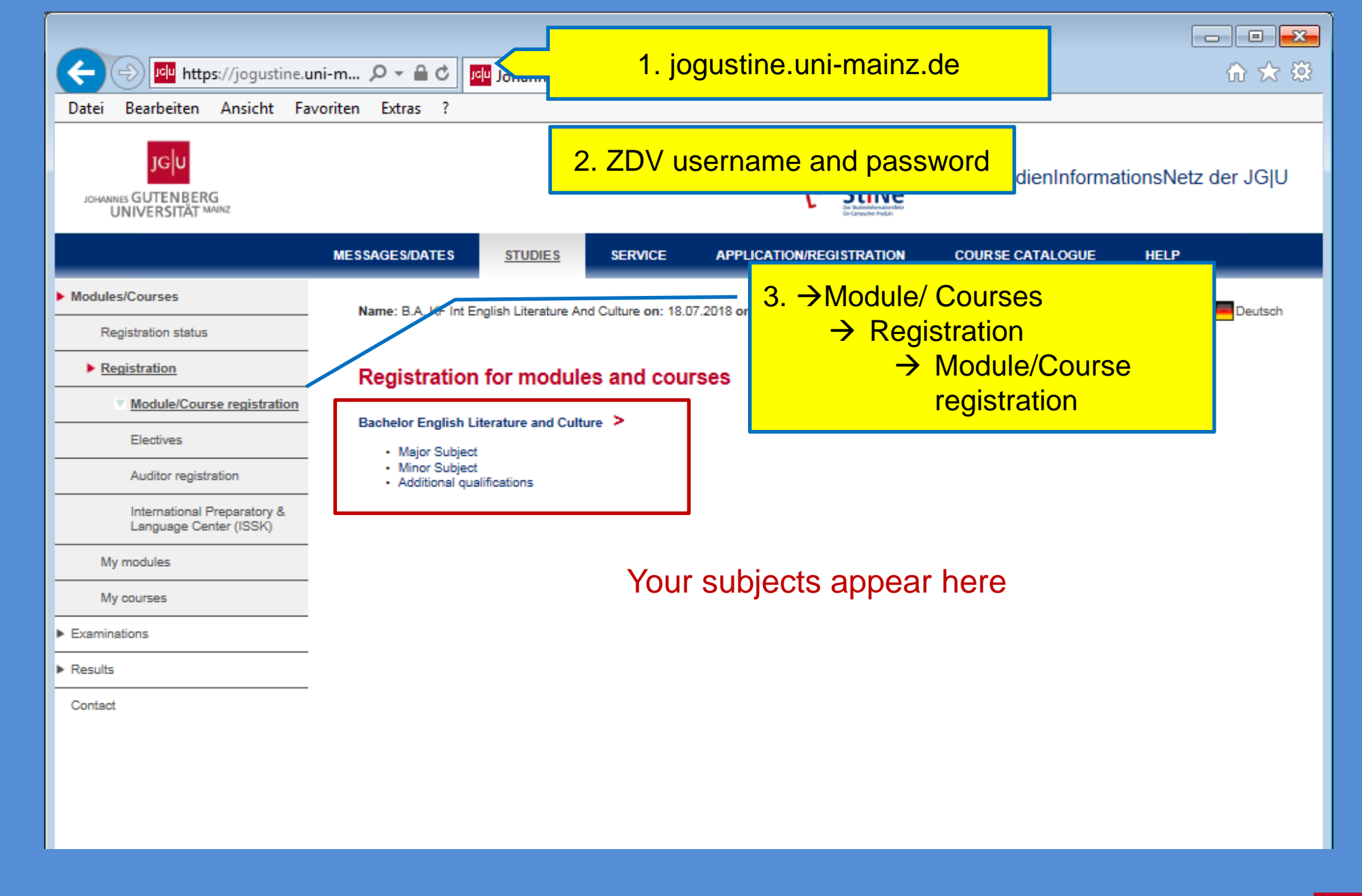

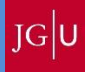

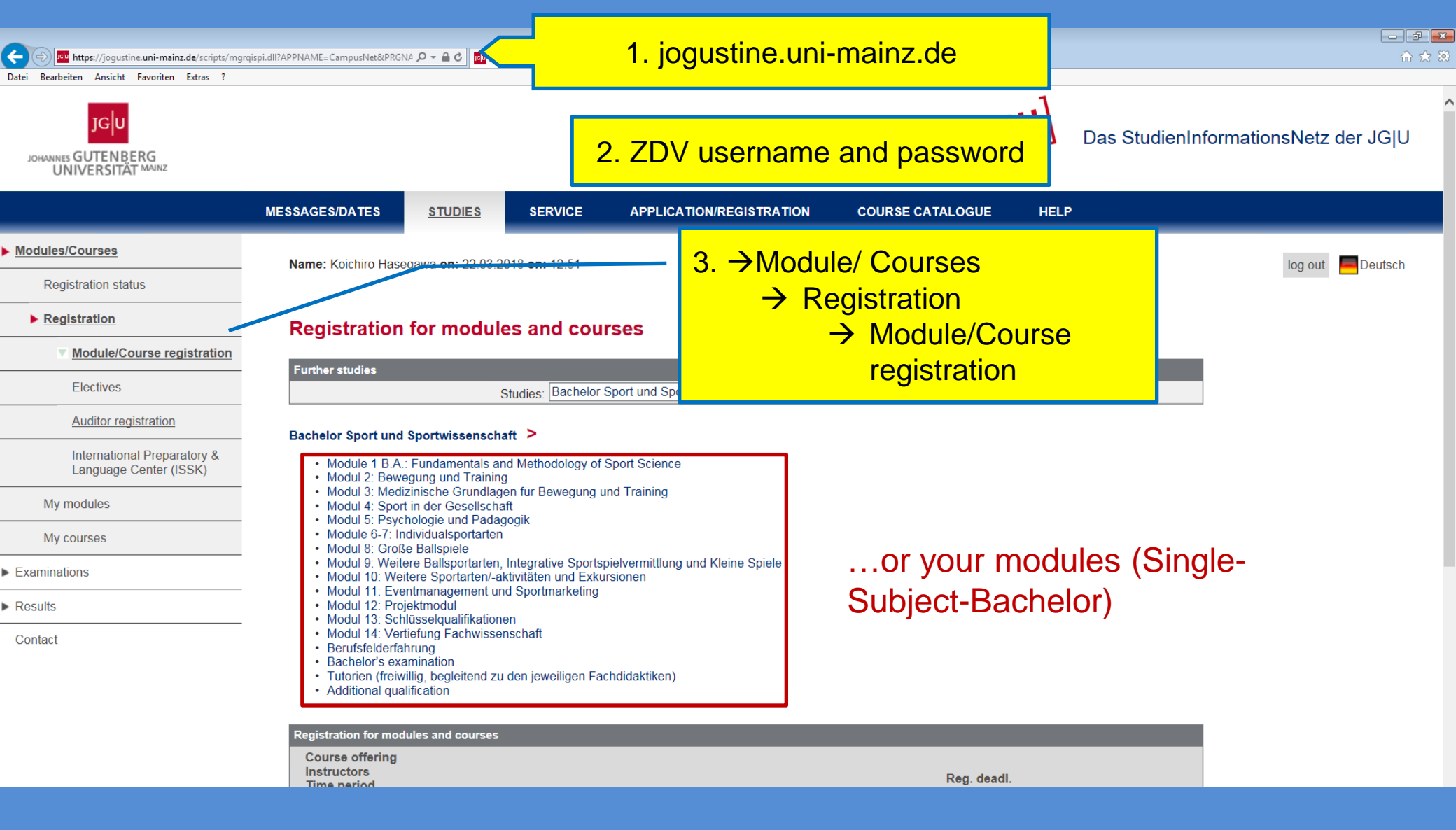

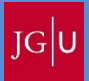

## With English Literature and Culture as major subject:

#### Bachelor English Literature and Culture 🔪 Major Subject

- Language and Communication
- Literary Studies
- Cultural Studies
- Cultural Studies and Professional Orientation
- Culture, Media and Literature
- Advanced Language and Communication
- The Language of Literature
- English Literature: 1500 to 1800
- English Literature: 1800 to the Present
- Bachelor's Examination

#### Registration for modules and courses

Bachelor English Literature and Culture 🗧 Major Subject 🎽 Language and Communication

| Registration for modules and courses                                                                                      |                               |
|----------------------------------------------------------------------------------------------------|-------------------------------|
| Course offering<br>Instructors<br>Time period<br>Registration group<br>Location                                           | Reg. deadl.<br>Max. Reg.part. |
| M.05.866.15_010 GM Language and Communication (GMK I/GME I) (WiSe 2018/19)<br>N.N.                                        | 11.10.2018 Register           |
| 05.866.110 Integrated Language Skills                                                                                     |                               |
| 05.866.110 Integrated Language Skills<br>Bernd Espenschied; Dr. Claudia Görg; Christine Horlebein; Dr. Birgit Wetzel-Sahm | 11.10.2018<br>270   27        |
| 05.866.111 Translation Skills I<br>(Exams: Written Examination)                                                           |                               |
| 05.866.111 Translation Skills I<br>Dr. Joachim Blum; Dr. Claudia Görg; Erin Ross                                          | 11.10.2018<br>225   154       |
| 05.866.112 Written English I<br>(Exams: Written Examination)                                                              |                               |
| 05.866.112 Written English I<br>Daniel Scott; Dr. Birgit Wetzel-Sahm                                                      | 11.10.2018<br>180   137       |

First look for the relevant modules for the appropriate semester

Choose the module which you want to take and click "Register"

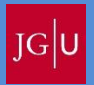

## ...appearing:

M.05.866.15\_010 GM Language and Communication (GMK I/GME I)

| 05.866.15_010    |                                                                                 |                                                                                                    |                                                                                                    |  |  |  |
|------------------|---------------------------------------------------------------------------------|----------------------------------------------------------------------------------------------------|----------------------------------------------------------------------------------------------------|--|--|--|
|                  |                                                                                 | Module Details                                                                                                    |                                                                                                    |  |  |  |
|                  |                                                                                 |                                                                                                    |                                                                                                    |  |  |  |
|                  |                                                                                 |                                                                                                    |                                                                                                    |  |  |  |
|                  |                                                                                 |                                                                                                    |                                                                                                    |  |  |  |
| Block            | Register fr                                                                     | rom   to                                                                                                    | End<br>cancellation*                                                                                                    |  |  |  |
| e Vorlesungszeit | 22.01.2018<br>09.02.2018                                                        | 13:00  <br>13:00                                                                                                    | 09.02.2018<br>13:00                                                                                                    |  |  |  |
| Vorlesungszeit   | 09.04.2018<br>12.04.2018                                                        | 13:00  <br>13:00                                                                                                    | 12.04.2018<br>13:00                                                                                                    |  |  |  |
| Vorlesungszeit   | 16.04.2018 20.04.2018                                                           | 13:00  <br>21:00                                                                                                    | 20.04.2018<br>21:00                                                                                                    |  |  |  |
|                  | 05.886.15_010<br>Block<br>te Vorlesungszeit<br>Vorlesungszeit<br>Vorlesungszeit | 05.886.15_010<br>Block Register fr<br>e Vorlesungszeit 22.01.2018<br>09.02.2018<br>Vorlesungszeit 16.04.2018<br>Vorlesungszeit 16.04.2018<br>20.04.2018<br>20.04.2018 | Block Register from   to   vorlesungszeit 22.01.2018 13:00  <br>09.02.2018 13:00  <br>12.04.2018   Vorlesungszeit 09.04.2018 13:00  <br>12.04.2018 13:00  <br>12.04.2018   Vorlesungszeit 16.04.2018 13:00  <br>20.04.2018 13:00  <br>20.04.2018 |  |  |  |

| Registration periods WiSe 2018/1      | 19             |                        |                      |                       |         |
|---------------------------------------|----------------|------------------------|----------------------|-----------------------|---------|
| Phase                                 | Block          | Register               | from   to            | End<br>cancel         | lation* |
| Allgemeine Hauptanmeldephase          | Vorlesungszeit | 18.06.201<br>05.07.201 | 8 13:00  <br>8 13:00 | 05.07.2<br>13:00      | 2018    |
| 2. Anmeldephase                       | Vorlesungszeit | 08.10.201<br>11.10.201 | 8 13:00  <br>8 13:00 | 11.10.2<br>13:00      | 2018    |
| 3. Anmeldephase<br>(Restplatzveroabe) | Vorlesungszeit | 15.10.201<br>19.10.201 | 8 13:00  <br>8 21:00 | 19.10.2<br>21:00      | 2018    |
| Courses                               |                |                        |                      |                       |         |
| Number Name                           |                |                        | Mandatory            | Semester              | Credits |
| 05.866.110 Integrated Langua          | ge Skills      | an dénar               | Yes                  | and the second second | 4,0     |
| 05.866.110 Integrated Langua          | ge Skills      |                        |                      | SuSe 2018             |         |
| 05.866.110 Integrated Langua          | ge Skills      |                        |                      | WiSe 2018/19          | 9       |
| 05.866.110 Integrated Langua          | ge Skills      |                        |                      | SuSe 2019             |         |
| 05.866.111 Translation Skills         | lesense noor   |                        | Yes                  |                       | 3,0     |
| 05.866.111 Translation Skills         |                |                        |                      | WiSe 2015/10          | 6       |
| 05.866.111 Translation Skills         |                |                        |                      | SuSe 2016             |         |
|                                       |                |                        |                      |                       |         |

Registration for module 1, major subject English Literature and Culture:

Your available courses are displayed.

Click on each one.

Lectures/Courses: either single date, multiple dates to choose, or small group appointments.

Choose a course (for multiple dates).

Click Registration button and follow the instructions.

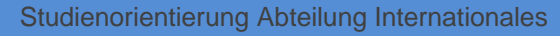

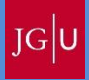

## If there is just one single date and time, the login window looks like this:

#### 05.866.133 Lecture 133 Cultural Studies

| Course offering details                       |                  |             |                                                                                                    |  |  |  |  |  |  |
|-----------------------------------------------|------------------|-------------|----------------------------------------------------------------------------------------------------|--|--|--|--|--|--|
|                                               |                  |             | Close                                                                                                    |  |  |  |  |  |  |
| Instructore: Univ. Brof. Dr. Ania Müller Wood |                  |             |                                                                                                    |  |  |  |  |  |  |
| Instructors. OnlyProt.                        | Dr. Anja Muller- | 1000        |                                                                                                    |  |  |  |  |  |  |
| Event type: Lecture                           |                  |             |                                                                                                    |  |  |  |  |  |  |
| Displayed in timetable                        | as: 05.866.133   |             |                                                                                                    |  |  |  |  |  |  |
| Hours per week: 2                             |                  |             |                                                                                                    |  |  |  |  |  |  |
| Language of instruction                       | n: Englisch      |             |                                                                                                    |  |  |  |  |  |  |
| Min.   Max. participants                      |                  |             |                                                                                                    |  |  |  |  |  |  |
| inter t mass participants                     |                  |             |                                                                                                    |  |  |  |  |  |  |
|                                               |                  |             |                                                                                                    |  |  |  |  |  |  |
| Registration periods                          |                  |             |                                                                                                    |  |  |  |  |  |  |
| Phase                                         | Block            | Start       | End End Deadline for<br>registration cancellation audit                                                                                                    |  |  |  |  |  |  |
| Allgemeine                                    | Vorlesungszeit   | 18.06.2018  | 05.07.2018 05.07.2018 05.07.2018                                                                                                    |  |  |  |  |  |  |
| Hauptanmeldephase                             | Tomosungseen     | 13:00       |                                                                                                    |  |  |  |  |  |  |
| 2. Anmeldephase                               | Vorlesungszeit   | 13:00       |                                                                                                    |  |  |  |  |  |  |
| 3. Anmeldephase                               | Vorlesungszeit   | 15.10.2018  | the lecture are                                                                                                    |  |  |  |  |  |  |
| (Restplatzvergabe)                            |                  | 13:00       | lictod                                                                                                    |  |  |  |  |  |  |
| Annalistanata                                 |                  |             | listed                                                                                                    |  |  |  |  |  |  |
| Appointments                                  | From To          | Ream        | and the second second sec |  |  |  |  |  |  |
| 1 Wed 17 Oct 2018                             | 12-15 13-45      | 01 105 HS 7 | Linix - Prof. Dr. Ania Müller-Wood                                                                                                    |  |  |  |  |  |  |
| 2 Wed, 24, Oct. 2018                          | 12:15 13:45      | 01 105 HS 7 | UnivProf. Dr. Ania Müller-Wood                                                                                                    |  |  |  |  |  |  |
| 3 Wed, 31. Oct. 2018                          | 12:15 13:45      | 01 105 HS 7 | UnivProf. Dr. Anja Müller-Wood                                                                                                    |  |  |  |  |  |  |
| 4 Wed, 7. Nov. 2018                           | 12:15 13:45      | 01 105 HS 7 | UnivProf. Dr. Anja Müller-Wood                                                                                                    |  |  |  |  |  |  |
| 5 Wed, 14. Nov. 2018                          | 12:15 13:45      | 01 105 HS 7 | UnivProf. Dr. Anja Müller-Wood                                                                                                    |  |  |  |  |  |  |
| 6 Wed, 21. Nov. 2018                          | 12:15 13:45      | 01 105 HS 7 | UnivProf. Dr. Anja Müller-Wood                                                                                                    |  |  |  |  |  |  |

Studienorientierung Abteilung Internationales

# If multiple dates and times exist, the application looks like this:

#### M.05.874.15\_035 GM Culture, Media and Literature (GMK V) Er Literature and Culture

| Module details                        |                |                                        |                      |
|---------------------------------------|----------------|----------------------------------------|----------------------|
|                                       |                |                                        | Close                |
| Module Owner: N.N.                    |                |                                        |                      |
| Displayed in timetable as: M.05.8     | 374.15_035     |                                        |                      |
| Duration: 1                           |                |                                        |                      |
| Number of electives: 0                |                |                                        |                      |
| Credits: 10,0                         |                |                                        |                      |
| Registration periods WiSe 2018/19     |                |                                        |                      |
| Phase                                 | Block          | Register from   to                     | End<br>cancellation* |
| Allgemeine Hauptanmeldephase          | Vorlesungszeit | 18.06.2018 13:00   05.07.2018<br>13:00 | 05.07.2018 13:00     |
| 2. Anmeldephase                       | Vorlesungszeit | 08.10.2018 13:00   11.10.2018<br>13:00 | 11.10.2018 13:00     |
| 3. Anmeldephase<br>(Restplatzvergabe) | Vorlesungszeit | 15.10.2018 13:00   19.10.2018<br>21:00 | 19.10.2018 21:00     |

\* Please note that this cancellation period applies only to students, who have started the module in the above noted semester. If you have registered for the module in a different semester, click the "Cancel" link to check whether you are able to cancel your registration.

| Courses    |                                                                                                    |           |                                          |         |
|------------|----------------------------------------------------------------------------------------------------|-----------|------------------------------------------|---------|
| Number     | Name                                                                                               | Mandatory | Semester                                 | Credits |
| 05 874 123 | Seminar 123 English Literature and Culture                                                         | Vac       |                                          | 0,3     |
| 05.874.123 | Proseminar/Seminar 123 British Studies/English<br>Literature and Culture: Victorian Women's Poetry |           | WiSe<br>2018/19                          |         |
| 05.874.123 | Proseminar/Seminar 123 British Studies/English<br>Literature and Culture: Mid-20th Century Dublin  |           | WiSe<br>2018/19                          |         |
| 05.874.123 | Proseminar/Seminar 123 British Studies/English<br>Literature and Culture:                          |           | suse<br>2019                             |         |
| 05.874.123 | Proseminar/Seminar 123 British Studies/English<br>Literature and Culture:                          |           | SuSe<br>2019                             |         |
| 05.874.211 | Cultural Studies IV - English Literature and Culture                                               | Yes       | an an an an an an an an an an an an an a | 4,0     |
| 05.874.211 | Cultural Studies IV - British Studies/English Literature<br>and Culture: Inside the News Media     |           | WiSe<br>2015/16                          |         |

# Tutorials and exercises are usually organized in small groups (in principle, multiple appointments for the same tutorial)

#### 05.866.111 Translation Skills I

| Course offering details                                    |                  |   |
|------------------------------------------------------------|------------------|---|
|                                                            | Close            |   |
| Instructors: Dr. Joachim Blum; Dr. Claudia Görg; Erin Ross |                  |   |
| Event type: Exercise                                       |                  |   |
| Displayed in timetable as: 05.866.111                      |                  |   |
| Hours per week: 2                                          |                  |   |
| Language of instruction: Englisch                          |                  |   |
| Min.   Max. participants: -   225                          |                  |   |
|                                                            |                  | / |
| Small group(s)                                             |                  |   |
| This course is divided into the following small groups:    |                  |   |
| Translation Skills I A                                     |                  |   |
| Dr. Joachim Blum                                           | Show small group |   |
| Mon, 15. Oct. 2018 [12:15]-Mon, 11. Feb. 2019 [13:45]      | _                |   |
|                                                            |                  |   |
| Translation Skills I B                                     | _ *              |   |
| Dr. Joschim Blum                                           | Show small group |   |
| Mon, 15. Oct. 2018 [14:15]-Mon, 11. Feb. 2019 [15:45]      | $\mathbf{N}$     |   |
| Translation Skills I C                                     |                  |   |
| Dr. Joschim Blum                                           | Show small group |   |
| Tue, 16. Oct. 2018 [12:15]-Tue, 12. Feb. 2019 [13:45]      |                  |   |
|                                                            |                  |   |
| Translation Skills I D                                     |                  |   |
| Dr. Claudia Görg                                           | Show small group |   |
| Wed, 17. Oct. 2018 [08:15]-Wed, 13. Feb. 2019 [09:45]      | _                |   |

|   | Translation Skills I B                |             |        |                     |                     |                     |                       |
|---|---------------------------------------|-------------|--------|---------------------|---------------------|---------------------|-----------------------|
| / | Dr. Joachim Blum                      |             |        |                     | This s              | mall group is cur   | rently shown.         |
|   | Mon, 15. Oct. 2018 [14:1              | 5]-Mon, 11. |        | 9 F                 |                     |                     |                       |
|   | Translation Skills I C                |             |        |                     |                     |                     |                       |
|   | Dr. Joachim Blum                      |             |        |                     |                     | C Sho               | w small group         |
|   | Tue, 16. Oct. 2018 [12:1              | 5]-Tue, 12. | Feb. 2 | 019 [13:45]         |                     |                     | · · ·                 |
|   | Translation Skills I D                |             |        |                     |                     |                     |                       |
|   | Dr. Claudia Görg                      |             |        |                     |                     | C Sho               | w small group         |
|   | Wed, 17. Oct. 2018 [08:1              | 5]-Wed, 13  | . Feb. | 2019 [09:45]        | I                   |                     |                       |
|   | Translation Skills I E                |             |        |                     |                     |                     |                       |
|   | Erin Ross                             |             |        | C char              |                     |                     |                       |
|   | Wed, 17. Oct. 2018 [14:1              | 5]-Wed, 13  | I      | Show                | w sman group        |                     |                       |
|   |                                       |             |        |                     |                     |                     |                       |
|   | Registration periods                  |             |        |                     |                     |                     |                       |
|   | Phase                                 | Block       |        | Start               | End<br>registration | End<br>cancellation | Deadline for<br>audit |
|   | Allgemeine<br>Hauptanmeldephase       | Vorlesun    | gszeit | 18.06.2018<br>13:00 | 05.07.2018<br>13:00 | 05.07.2018<br>13:00 | 05.07.2018<br>13:00   |
|   | 2. Anmeldephase                       | Vorlesun    | gszeit | 08.10.2018<br>13:00 | 11.10.2018<br>13:00 | 11.10.2018<br>13:00 | 11.10.2018<br>13:00   |
|   | 3. Anmeldephase<br>(Restplatzvergabe) | Vorlesun    | gszeit | 15.10.2018<br>13:00 | 19.10.2018<br>21:00 | 19.10.2018<br>21:00 | 19.10.2018<br>21:00   |
|   |                                       |             |        |                     |                     |                     |                       |
|   | Appointments                          |             |        |                     |                     |                     |                       |
|   | Date                                  | From        | То     | Room                |                     | Instructors         |                       |
|   | 1 Mon, 15. Oct. 2018                  | 14:15       | 15:45  | 01 491              | P110                | Dr. Joachim Blu     | m                     |
|   | 2 Mon, 22. Oct. 2018                  | 14:15       | 15:45  | 01 491              | P110                | Dr. Joachim Blu     | m                     |
|   | 3 Mon, 29. Oct. 2018                  | 14:15       | 15:45  | 01 491              | P110                | Dr. Joachim Blu     | m                     |
|   |                                       |             |        |                     |                     |                     |                       |

#### Small group is displayed

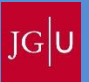

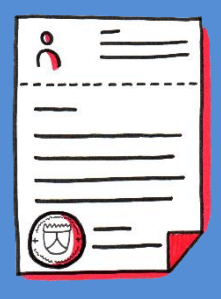

You can also voluntarily acquire additional qualifications ... (but usually this is only relevant in later semesters)

#### Registration for modules and courses

Bachelor English Literature and Culture >

- Major Subject
- Minor Subject
- Additional qualifications

Login as for other courses on "registration" in JOGU-StINe

Here you can find courses offered by the Data Center (ZDV) on software such as Word, PowerPoint, Photoshop, Excel, and Web Design. But also courses of the University Library for the use of databases or literature research and courses of the Studium Generale... You will receive an e-mail by JOGU-StINe on your university email account including information about your registration status or you can look it up directly at JOGU-StINe

|                 | MESSAGES/DATES                                | <u>STUDIES</u>           | SERVICE              | APPLICATION/REGISTRATION | COURSE CATALOGUE          | HELP         |
|-----------------|-----------------------------------------------|--------------------------|----------------------|--------------------------|---------------------------|--------------|
| Modules/Courses | Name: Koichiro Hase                           | egawa <b>on:</b> 22.03.2 | 018 <b>on:</b> 12:51 |                          |                           |              |
| ► Registration  | My registrat                                  | ions                     |                      |                          |                           |              |
| My modules      | Pending registration                          | IS                       |                      | nonding                  |                           |              |
| My courses      |                                               |                          |                      |                          |                           | Registration |
| Examinations    | No pending registrat                          | ions                     |                      |                          |                           |              |
| Modules/Courses |                                               |                          |                      |                          |                           |              |
| → registration  | Accepted registratio                          | ns                       |                      | accented                 |                           |              |
| status          | Course offering<br>Instructors<br>Time period |                          |                      | registrations            | Max. Reg.part.<br>Credits |              |
|                 | 02.029.116 Data C                             | ollection in Spor        | t Science - Grp. 2   |                          |                           |              |
|                 | Prof. Dr. Michael D                           | oppelmayr; Christi       | an Winter            |                          | 41   40                   | Details      |
|                 | Tue, 17. Apr. 2018                            | [08:00] - Tue, 3. J      | ul. 2018 [10:00]     |                          |                           |              |
|                 | 02.098.104a Empi                              | rical Research Me        | ethods               |                          |                           |              |
|                 | Prof. Dr. Michael D                           | oppelmayr                |                      |                          | -   187                   |              |
|                 | Tue, 5. Dec. 2017 [                           | [14:00] - Tue, 6. Fe     | eb. 2018 [16:00]     |                          |                           |              |
|                 | Rejected registration                         | ns                       |                      | rejected                 |                           |              |
|                 | No rejected registrat                         | ions                     |                      |                          |                           |              |
|                 |                                               |                          |                      |                          |                           |              |
|                 |                                               |                          |                      |                          |                           | GU           |

### And this is where you can find your schedule.

|                  | MESSAGES/DATES   | STUDIES                    | SERVICE                 | APPLICATION/REGISTRATION | COURSE CATALOGUE | HELP                     |             |                 |
|------------------|------------------|----------------------------|-------------------------|--------------------------|------------------|--------------------------|-------------|-----------------|
| Message archive  | Name: Noah-Manue | l Michael <b>on:</b> 06.04 | 4.2022 <b>on:</b> 23:01 |                          |                  |                          | log ou      | t Deutsch       |
| Calender         |                  |                            |                         |                          |                  |                          | 5           |                 |
| This week        | Schedule         |                            |                         |                          |                  |                          |             |                 |
| This month       |                  |                            |                         |                          |                  |                          | l           |                 |
| Export dates     | Today            | 5. Apr. 2022               |                         |                          | 🗖 Day 📑 Week     | 🛛 🕞 Working week 💽 Month |             |                 |
|                  | 07:00            |                            |                         |                          |                  |                          |             |                 |
|                  | 07:30            |                            |                         |                          |                  |                          |             |                 |
|                  | 07:45            |                            |                         |                          |                  |                          |             |                 |
|                  | 08:00            |                            |                         |                          |                  |                          |             |                 |
|                  | 08:15            |                            |                         |                          |                  |                          |             |                 |
|                  | 08:30            |                            |                         |                          |                  |                          |             |                 |
|                  | 08:45            |                            |                         |                          |                  |                          |             |                 |
|                  | 09:00            |                            |                         |                          |                  |                          |             |                 |
|                  | 09:15            |                            |                         |                          |                  |                          |             |                 |
|                  | 09:30            |                            |                         |                          |                  |                          |             |                 |
|                  | 09:45            |                            |                         |                          |                  |                          |             |                 |
|                  | 10:00            |                            |                         |                          |                  |                          |             |                 |
|                  | 10:15            |                            |                         |                          |                  |                          |             |                 |
|                  | 10:30            |                            |                         |                          |                  |                          |             |                 |
|                  | 10:45            |                            |                         |                          |                  |                          |             |                 |
|                  | 11:00            |                            |                         |                          |                  |                          |             |                 |
|                  | 11:15            |                            |                         |                          |                  |                          |             |                 |
|                  | 11:30            |                            |                         |                          |                  |                          |             |                 |
|                  | 12:00            |                            |                         |                          |                  |                          |             |                 |
| Study at the JGU | 12.00            |                            |                         | f y D                    |                  |                          | top of page | Imprint Privacy |

# Problems with JOGU-StINe

If you have problems like overlapping mandatory courses or rejected registrations

- Wait for second registration period
- If you still have not got a place for your mandatory courses get in touch with the Student Office of your Faculty

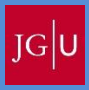

## But that's not all JOGU-StINe can do:

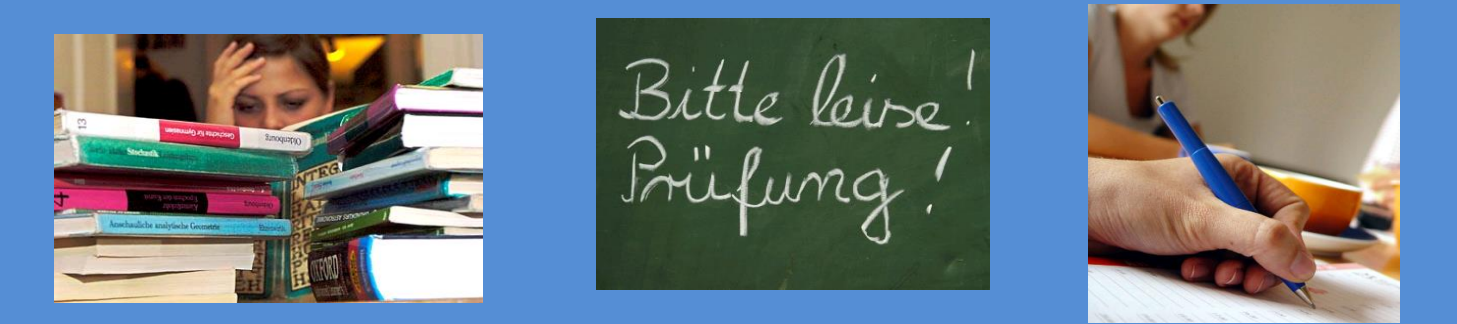

# **Examination Registration**

Do not forget to register for examinations at the end of the term for all tests you wish to take! →This is also done via JOGU-StINe :

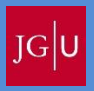

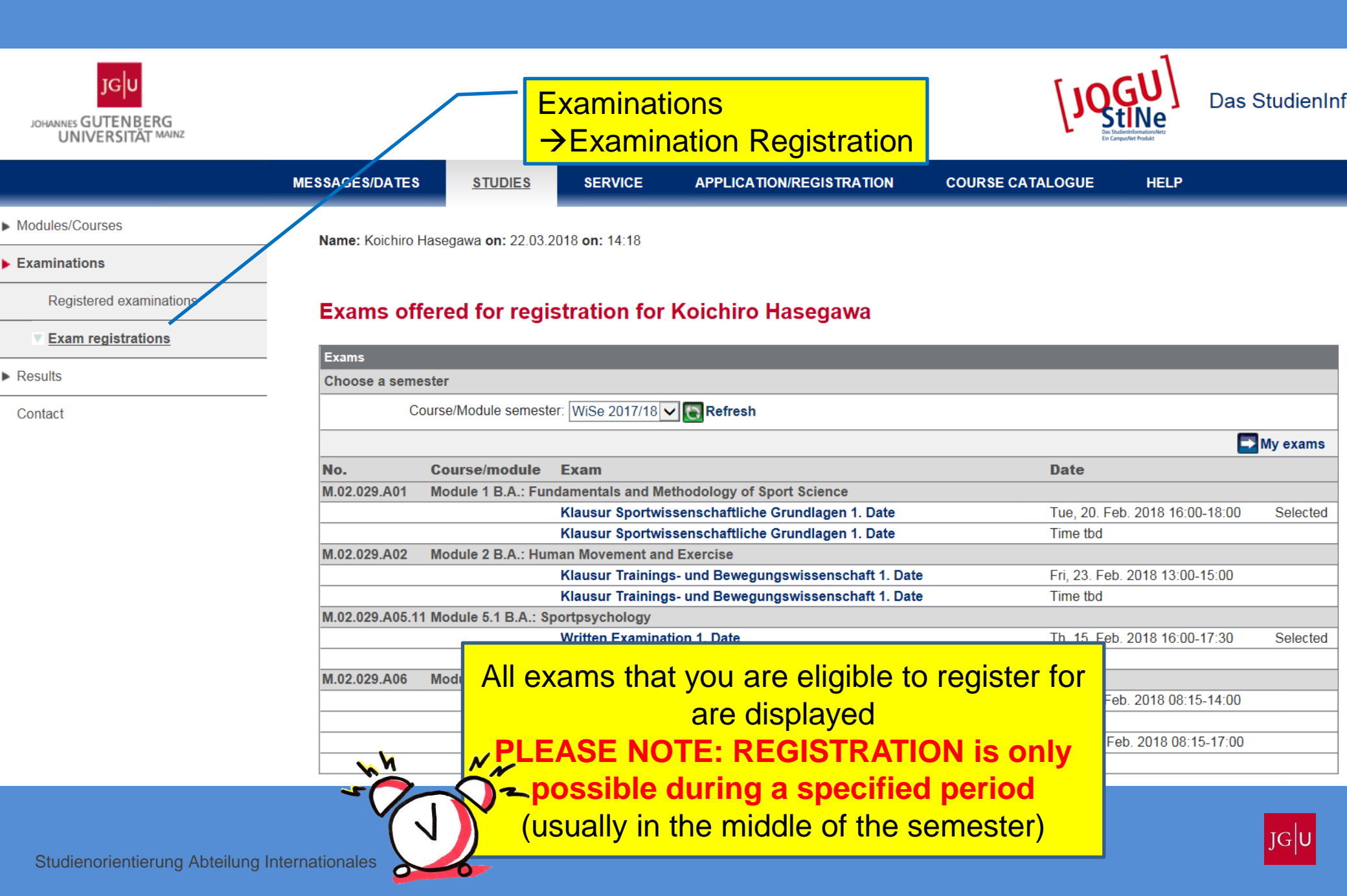

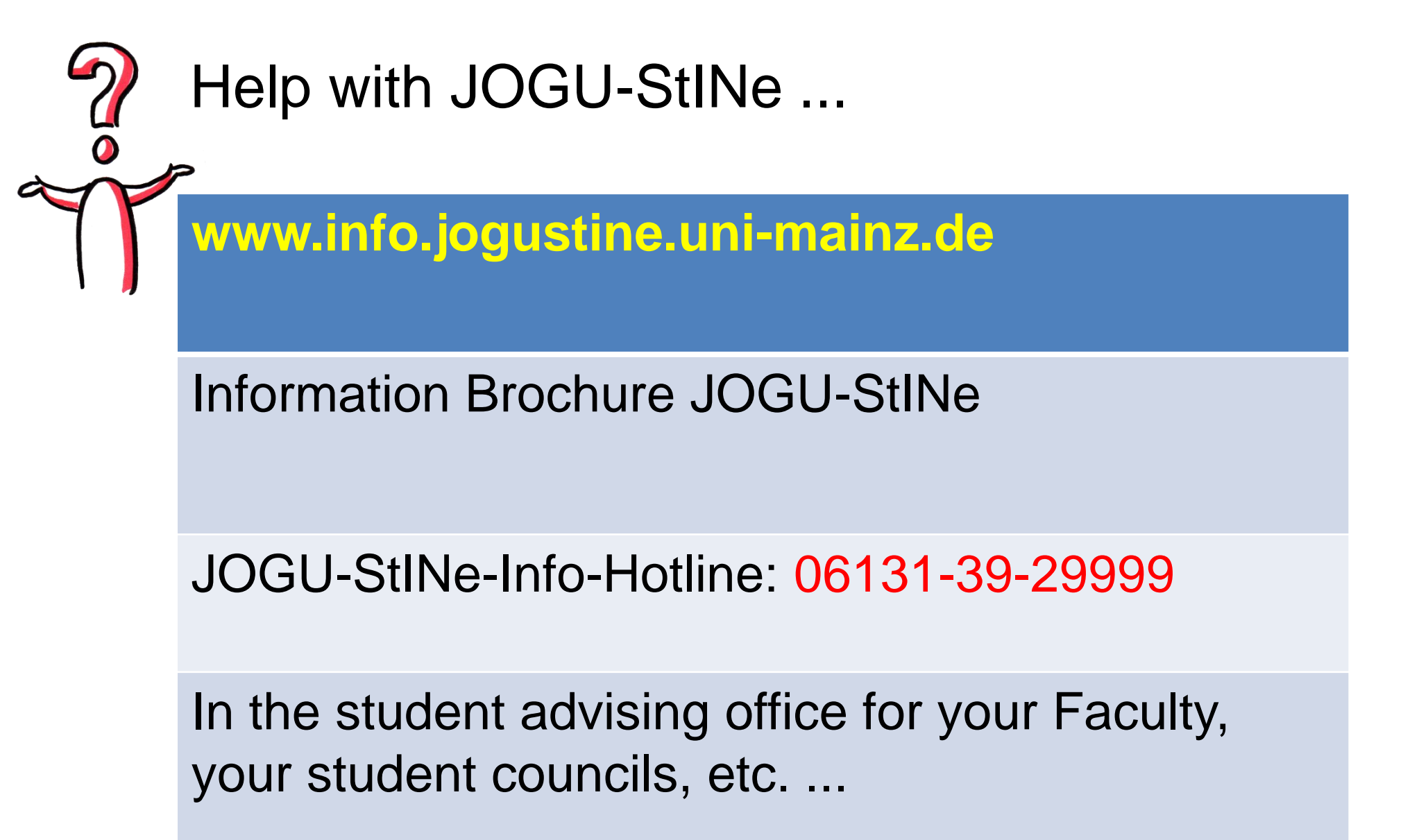

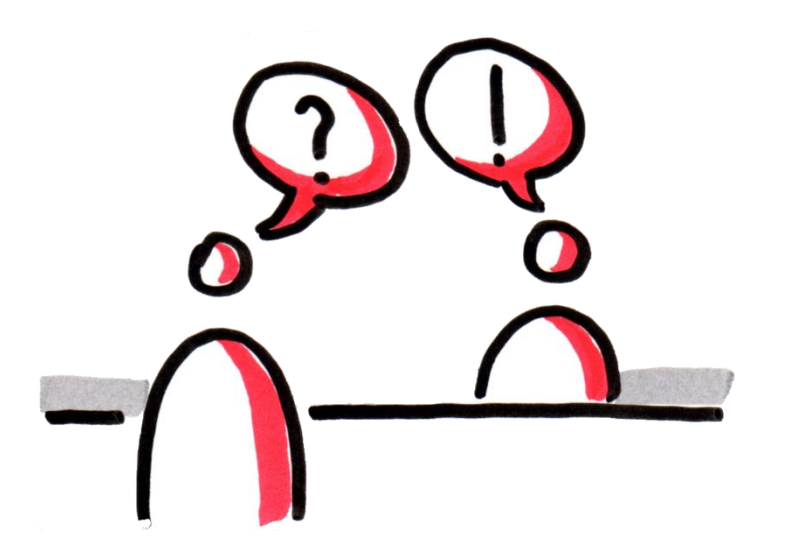

## You can find the study advisor of your subject at:

## www.studium.uni-mainz.de/studienfachberatung

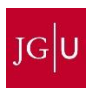